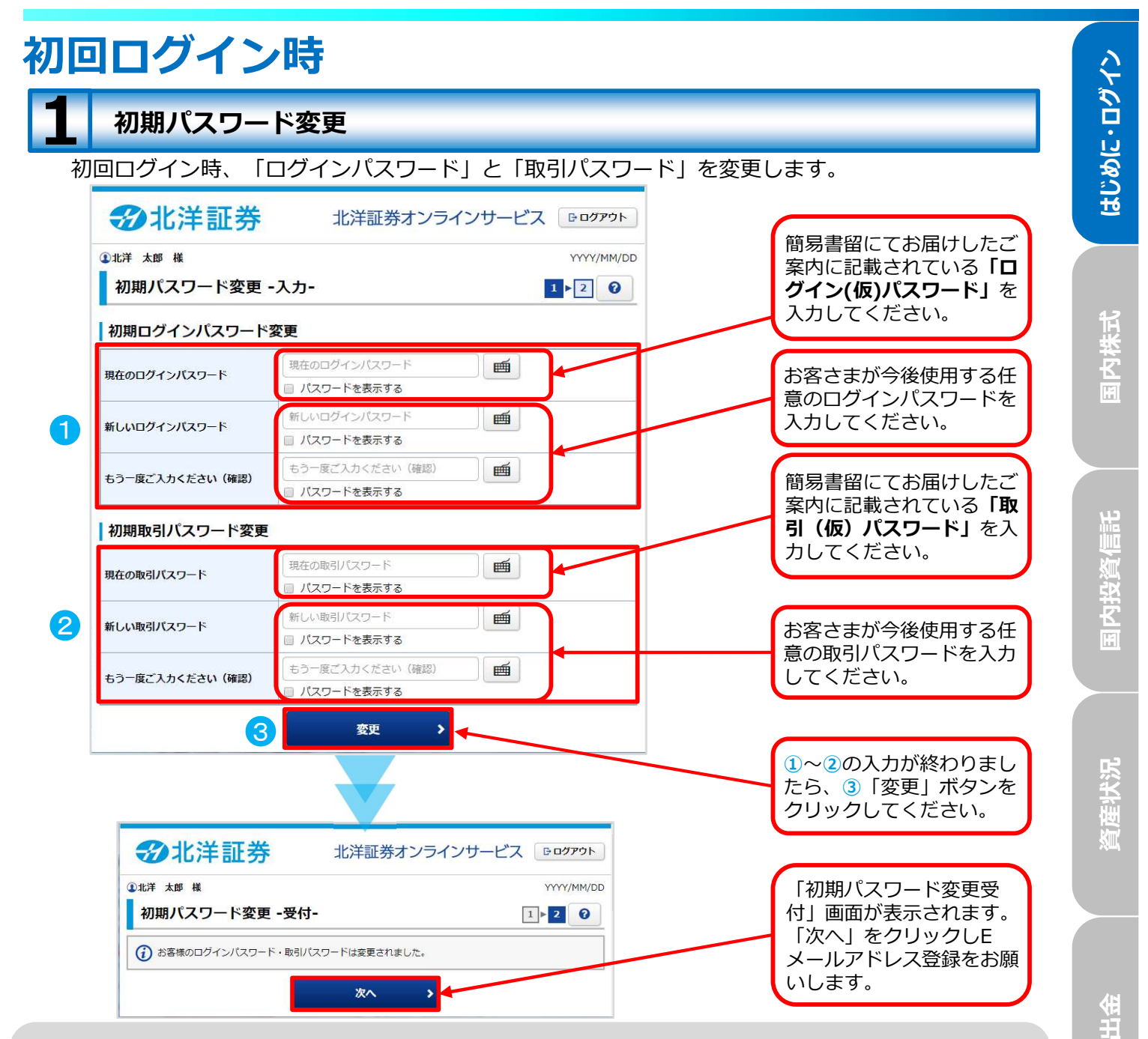

## 設定可能なパスワードは下表の通りです。

| 項目      | 設定値                                                                                                    | 内容                        |
|---------|----------------------------------------------------------------------------------------------------|---------------------------|
| 使用可能桁数  | 8~12桁                                                                                                    | パスワードに設定可能な<br>最小・最大桁数です。 |
| 使用可能文字  | ・半角数字<br>・半角英字(小文字、大文字)<br>・半角記号(「#」「+」「-」「.」「/」「:」「_」のみ)                                                            | パスワードとして利用可能<br>な文字です。    |
| 設定不能文字列 | ・ログインIDと同一のパスワード<br>・ログインパスワードと取引パスワードが同一<br>・メールアカウントの@以前と同一<br>・全て同一文字<br>・全て英字(大文字・小文字混在の場合も対象)<br>・全て数字<br>・全て記号 | 利用できない文字の組み合<br>わせです。     |
| 再利用不可回数 | 10                                                                                                    | 前回と同様のパスワードは<br>利用できません。  |

口座情報

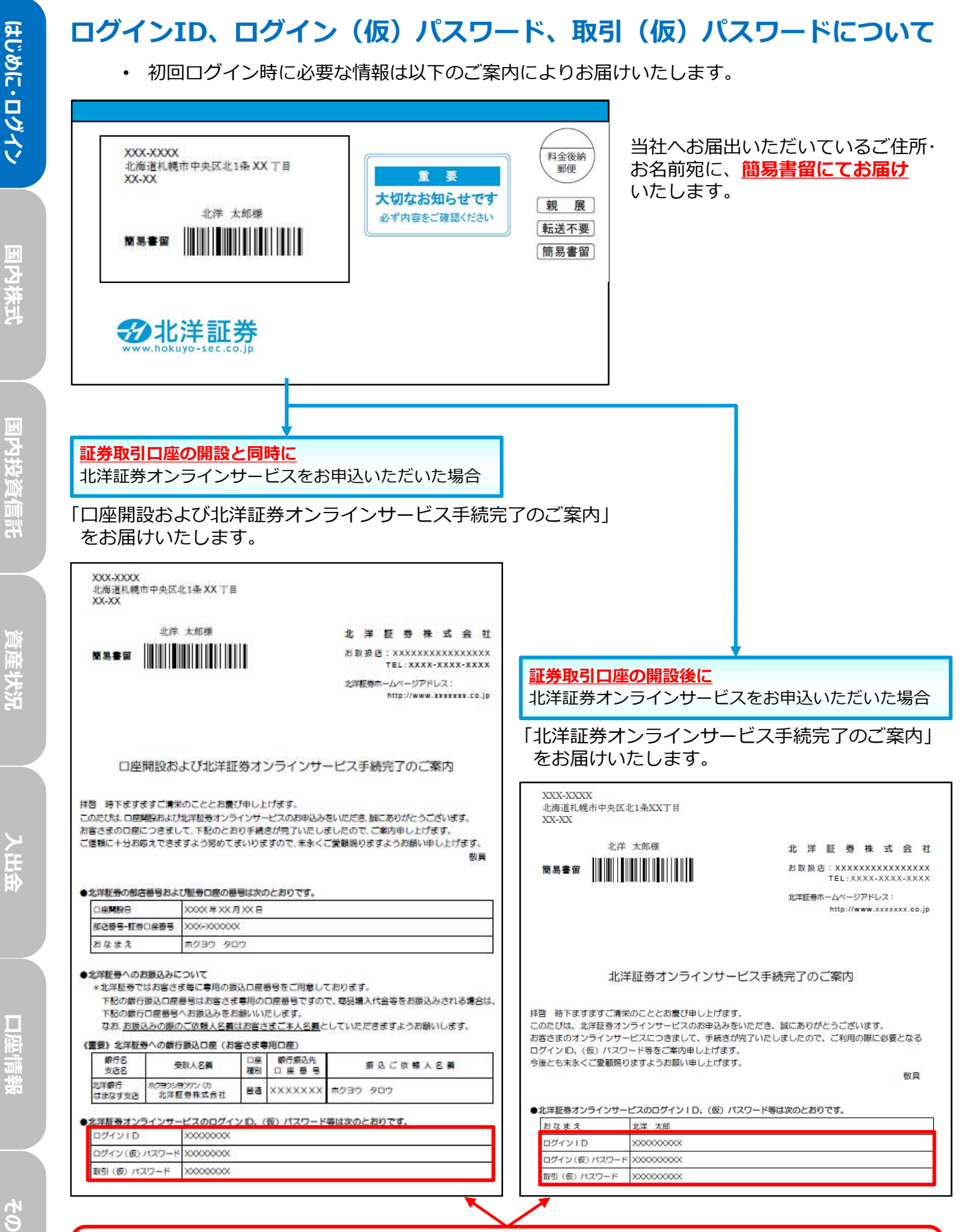

ログインID、ログイン(仮)パスワード、取引(仮)パスワードは、ご案内の下部に記載されています。 なお、ご案内には初回ログイン操作をスムーズに行っていただくための「ログイン方法と電子交付についてのご 案内」を同封しておりますので、あわせてご確認ください。

| ************************************                                                                                                    | 〒                                                                                                    | 登録⇒本登録」となっています。                                                                                                    |
|----------------------------------------------------------------------------------------------------|----------------------------------------------------------------------------------------------------|----------------------------------------------------------------------------------------------------|
|                                                                                                    | 2北洋証券                                                                                                    | 北洋証券オンラインサービス                                                                                                    |
| BURNAL         ・ 2000/12         2000/12         2000/12         2000/12         2000/12         2000/12         2000/12         2000/12         2000/12         2000/12         2000/12         2000/12         2000/12         2000/12         2000/12         2000/12         2000/12         2000/12         2000/12         2000/12         2000/12         2000/12         2000/12         2000/12         2000/12         2000/12         2000/12         2000/12         2000/12         2000/12         2000/12         2000/12         2000/12         2000/12         2000/12         2000/12         2000/12         2000/12         2000/12         2000/12         2000/12         2000/12         2000/12         2000/12         2000/12         2000/12         2000/12        <                                                                                                    | ♠ ● ● ● ● ● ● ● ● ● ● ● ● ● ● ● ● ● ● ●                                                                                                    | <b>≧」資産状況 當入出金 ① 口座情報</b>                                                                                                    |
| ・ メメルージ版型 ・ メメルーン ・  、  、  、  、  、  、  、  、  、  、  、  、  、                                                                                                    | お客様情報                                                                                                    |                                                                                                    |
|                                                                                                    | ▶ Eメール通知サービス                                                                                                    |                                                                                                    |
|                                                                                                    | * の刈りビ風云<br>◆ メッセージ照会                                                                                                    |                                                                                                    |
| ・・・・・・・・・・・・・・・・・・・・・・・・・・・・・                                                                                                    |                                                                                                    | 題じる                                                                                                    |
| 年日満年子編会社                 年日満年子編会社                 50,000,000円             代付可能                 ア・レンド                 ア・レンド                 ア・レンド             ビーン                 ア・レンド                 ア・レンド                 ア・レンド                 ア・レンド                 ア・レンド                 ア・レンド                 ア・レンド                 ア・レン                 ア                 日本                 ア                 ア                 ア                 ア                 ア                 ア                 ア                 ア                 ア                 ア                 ア                 ア                 ア                 ア                 ア                 ア                                                                                                                     |                                                                                                    | 370 0                                                                                                    |
| INTERS   INTERS INTERS INT                                                                                                    | 保有資産評価合計                                                                                                    | 50,000,000円 買付可能額 50,000,000円                                                                                                 |
| ・ 上洋証券 ・ 上洋証券オンラインサービス ・ ロフアット ・ 「「「「「」」」」」」」 ・ 「「」」」」」」 ・ 「」」」」」 ・ 「」」」」」 ・ 「」」」」」 ・ 「」」」」」」 ・ 「」」」」」 ・ 「」」」」」 ・ 「」」」」」 ・ 「」」」」」 ・ 「」」」」」 ・ 「」」」」」 ・ 「」」」」」 ・ 「」」」」」 ・ 「」」」」」 ・ 「」」」」」 ・ 「」」」」」 ・ 「」」」」」 ・ 「」」」」」 ・ 「」」」」」 ・ 「」」」」」 ・ 「」」」」」」 ・ 「」」」」」 ・ 「」」」」」 ・ 「」」」」」 ・ 「」」」」」 ・ 「」」」」」」 ・ 「」」」」」 ・ 「」」」」」 ・ 「」」」」」 ・ 「」」」」」 ・ 「」」」」」 ・ 「」」」」」 ・ 「」」」」」 ・ 「」」」」」 ・ 「」」」」」 ・ 「」」」」」 ・ 「」」」」」 ・ 「」」」」」」 ・ 「」」」」」」 ・ 「」」」」」」 ・ 「」」」」」 ・ 「」」」」」 ・ 「」」」」」 ・ 「」」」」」 ・ 「」」」」」 ・ 「」」」」」 ・ 「」」」」」 ・ 「」」」」」 ・ 「」」」」」 ・ 「」」」」」 ・ 「」」」」」 ・ 「」」」」」 ・ 「」」」」」 ・ 「」」」」」 ・ 「」」」」」 ・ 「」」」」」 ・ 」」」」」 ・ 」」」」」 ・ 」」」」 ・ 」」」」 ・ 」」」」」」 ・ 」」」」」」 ・ 」」」」」 ・ 」」」」」」 ・ 」」」」」」 ・ 」」」」」」 ・ 」」」」」」 ・ 」」」」」」 ・ 」」」」」」 ・ 」」」」」」 ・ 」」」」」」」 ・ 」」」」」」」 ・ 」」」」」」」」 ・ 」」」」」」」」」」」 ・ 」」」」」」」」」 ・ 」」」」」」」 ・ 」」」」」」 ・ 」」」」」」 ・ 」」」」」」 ・ 」」」」」」 ・ 」」」」」」 ・ 」」」」」」 ・ 」」」」」」」」 ・ 」」」」」」」」」 ・ 」」」」」」」」」」」」」」」」」」」」」」」」」」」」」」」」」」」」                                                                                                    |                                                                                                    |                                                                                                    |
| ・ に注証券 ・ に対 し 資産状況 ・ し む の し 資産状況 ・ し む の し 資産状況 ・ し む の い つ い か い か い か い か い か い か い か い か い か                                                                                                    |                                                                                                    |                                                                                                    |
|                                                                                                    | 2111半前半                                                                                                    | 北洋証券ナッティンサレジフ ほうグアウト                                                                                                    |
| ・ 学校3 単発型3 単発型3 ・人社会 ①125444 2020/09/12 たままは、新生業 たままは、新生業 とレットアドレス登録税会 メール適知サービス登録状況 メールアドレス1 使気 メールアドレスの仮登録を行います。の登録後、登録した E メールアドレスへ本登録の S証キー」が送信されます。 ・ PCの迷惑メール対策でドメインメール受信制限を設定している場合は、「@hokuyo-sec.co.jp」のメールを受信できるよう設定変更をお願いします。 ・ REC別のお客さまが登録されている E メールアドレスは登録できません。 ・ アビバン電気が、 1807年12 ・ アビバンスがし、「酸回番レーゼス ・ アビバンスがし、「酸回番レーゼス ・ アビバンスがし、「酸面番レーゼス」 ・ アビバンスがし、「酸面番レーゼス ・ アビバンスがし、「酸面番レーゼス」 ・ アビバンスがし、「酸面番レーゼス」 ・ アビバンスがし、「酸面番レーゼス」 ・ アビバンスがし、「酸面番レーゼス」 ・ アビバンスがし、「酸面番レーゼス」 ・ アビバンスがし、「酸面番レーゼス」 ・ アビバンスがし、「酸面番レーゼス」 ・ アビバンスがし、「酸面番レーゼス」 ・ アビバンスがし、「酸面番レーゼス」 ・ アビバンスがし、「酸面番レーゼス」 ・ アビバンスがし、「酸面番レーガのやけいてどない」 ・ アビバンスがし、「酸面番レーガのやけいてどない」 ・ アビバンスがし、「酸面番レーガのやけいてどのい」 ・ アビバンスがし、「酸面番レーガのやけいてどのい」 ・ アビバンス ・ アビバン ・ アビバン ・  アビバン ・  アビバン ・  アビバン ・  アビバン ・   アビバン ・                                                                                                    |                                                                                                    | ル戸証券4ノフ1ノリーヒス ビビング                                                                                                    |
| ULER # #     2020/09/12       法常報報報 EX-JABND-P-KX     「仮登録」ボタンを<br>クリックしてください。       メール源ドレス登録状況     「仮登録」ボタンを<br>クリックしてください。       メールアドレス     夜田       メールアドレス1 (死気)     東田登録されていません       メールアドレスの仮登録を行います。仮登録後、登録したEメールアドレスへ本登録の<br>S証キー」が送信されます。       ・ PCの迷惑メール対策でドメインメール受信制限を設定している場合は、「@hokuyo-sec.co.jp」<br>のメールを受信できるよう設定変更をお願いします。       ・ PCの迷惑メール対策でドメインメール受信制限を設定している場合は、「@hokuyo-sec.co.jp」<br>のメールを受信できるよう設定変更をお願いします。       ・ PCの迷惑メール対策でドメインメール受信制限を設定している場合は、「@hokuyo-sec.co.jp」<br>のメールを受信できるよう設定変更をお願いします。       ・ PCの迷惑メール対策でドメインメール受信制限を設定している場合は、「@hokuyo-sec.co.jp」<br>のメールを受信できるよう設定変更をお願いします。       ・ PCの迷惑メール対策でドメインメール受信制限を設定している場合は、「@hokuyo-sec.co.jp」<br>のメールを受信できるよう設定変更をお願いします。       ・ PCの迷惑メール対策でドメインメール受信制限を設定している場合は、「@hokuyo-sec.co.jp」<br>のメールを受信できるよう設定変更をお願いします。       ・ PCの迷惑メール対策でと、       ・ PCの迷惑・ハル対策でと、       ・ PLのとの       ・ PLのとの <td< td=""><td>↑ ●●●●●●●●●●●●●●●●●●●●●●●●●●●●●●●●●●●●</td><td>■ 質産状況 富人出金 ① 口座情報</td></td<>                                                                                                    | ↑ ●●●●●●●●●●●●●●●●●●●●●●●●●●●●●●●●●●●●                                                                                                    | ■ 質産状況 富人出金 ① 口座情報                                                                                                    |
| EX-ルアドレス登録状況       「仮登録」ボタンを<br>クリックしてください。         メールアドレス       歴史         メールアドレスの仮登録を行います。仮登録後、登録したEメールアドレスへ本登録の<br>2000年1月が送信されます。         ・PCの迷惑メール対策でドメインメール受信制限を設定している場合は、「@hokuyo-sec.co.jp」<br>のメールを受信できるよう設定変更をお願いします。         ・PCの迷惑メール対策でドメインメール受信制限を設定している場合は、「@hokuyo-sec.co.jp」<br>のメールを受信できるよう設定変更をお願いします。         ・W推奨者ないのをとないできまが登録されているEメールアドレスは登録できません。         ・アビンズとびに、個性理解は、ポタンを<br>クリンドレス20月、「個性理解は、ポタンを<br>クリンドレス20月、「個性理解は、ポタンを<br>クリンドレス20月、「個性理解は、ポタンを<br>ののしたりが終わりたま                                                                                                    | 〕北洋 太郎 様<br>お客様情報 Eメール通知サービス                                                                                                    | 2020/08/12                                                                                                    |
| メール通知サービス登録状況       「仮登録」ボタシを<br>クリックしてください。         メールアドレス1 (歴<br>メールアドレス1       東田登録されていません                                                                                                    | Eメールアドレス登録照会                                                                                                    |                                                                                                    |
| x→ルアドレスI<br>x→ルアドレスI<br>THE SHALL RESERVENCESSING<br>x→ルアドレスの仮登録を行います。仮登録後、登録したEメールアドレスへ本登録の<br>SHALL SHALL | メール通知サービス登録状況                                                                                                    | 「仮登録」ボタンを                                                                                                    |
| x - ルアドレス<br>東在登録されていません<br>EXールアドレスの仮登録を行います。仮登録後、登録したEメールアドレスへ本登録の<br>ないアドレスの仮登録を行います。仮登録後、登録したEメールアドレスへ本登録の<br>ないアドレスの仮登録を行います。<br>・ PCの迷惑メール対策でドメインメール受信制限を設定している場合は、「@hokuyo-sec.co.jp」<br>のメールを受信できるよう設定変更をお願いします。<br>・ 既に別のお客さまが登録されているEメールアドレスは登録できません。                                                                                                    | メールアドレス1 代表                                                                                                    | クリックしてくたさい。                                                                                                    |
| <b>     Eメールアドレス仮登録 </b> ケールアドレスの仮登録を行います。仮登録後、登録した Eメールアドレスへ本登録の     Sate-」が送信されます。     PCの迷惑メール対策でドメインメール受信制限を設定している場合は、「@hokuyo-sec.co.jp」     のメールを受信できるよう設定変更をお願いします。     Bに別のお客さまが登録されている E メールアドレスは登録できません。     Y                                                                                                    | メールアドレス1                                                                                                    | 現在登録されていません                                                                                                    |
| Eメールアドレスの仮登録を行います。仮登録後、登録したEメールアドレスへ本登録の<br>まキー」が送信されます。 ・PCの迷惑メール対策でドメインメール受信制限を設定している場合は、「@hokuyo-sec.co.jp」のメールを受信できるよう設定変更をお願いします。 ・既に別のお客さまが登録されているEメールアドレスは登録できません。 **********************************                                                                                                    |                                                                                                    |                                                                                                    |
| <ul> <li>エノールアドレスの仮登録を行います。仮登録後、登録したEメールアドレスへ本登録の</li> <li>エキー」が送信されます。</li> <li>・PCの迷惑メール対策でドメインメール受信制限を設定している場合は、「@hokuyo-sec.co.jp」のメールを受信できるよう設定変更をお願いします。</li> <li>・既に別のお客さまが登録されているEメールアドレスは登録できません。</li> <li>************************************</li></ul>                                                                                                    | <b>EJ_</b>    <b>¬</b>     <b>¬</b>                                                                                                    | 后路得                                                                                                    |
| <ul> <li>・ルアドレスの仮登録を行います。仮登録後、登録したEメールアドレスへ本登録の</li> <li>シロンクトレ対策でドメインメール受信制限を設定している場合は、「@hokuyo-sec.co.jp」のメールを受信できるよう設定変更をお願いします。</li> <li>・既に別のお客さまが登録されているEメールアドレスは登録できません。</li> <li>・既に別のお客さまが登録されているEメールアドレスは登録できません。</li> <li>・北洋証券オンラインサービス ・・・・・・・・・・・・・・・・・・・・・・・・・・・・・・・・・・・・</li></ul>                                                                                                    | こ スール パ トレ人()                                                                                                    | 以豆球                                                                                                    |
| ・ PCの迷惑メール対策でドメインメール受信制限を設定している場合は、「@hokuyo-sec.co.jp」のメールを受信できるよう設定変更をお願いします。     ・ 既に別のお客さまが登録されているEメールアドレスは登録できません。                                                                                                    | くールアドレスの仮登録る<br>SIIエーレガ送信 さりまう                                                                                                    | を行います。仮登録後、 <b>登録したEメールアドレスへ本登録の</b><br>す                                                                                     |
| <ul> <li>・PCの迷惑メール対策でドメインメール受信制限を設定している場合は、「@hokuyo-sec.co.jp」のメールを受信できるよう設定変更をお願いします。</li> <li>・既に別のお客さまが登録されているEメールアドレスは登録できません。</li> <li>・北洋証券オンラインサービス ・・・・・・・・・・・・・・・・・・・・・・・・・・・・・・・・・・・・</li></ul>                                                                                                    |                                                                                                    | 2 0                                                                                                    |
| のメールを受信できるよう設定変更をお願いします。<br>・既に別のお客さまが登録されているEメールアドレスは登録できません。<br>・<br>・<br>・<br>・<br>・<br>・<br>・<br>・<br>か<br>・<br>か<br>・<br>の<br>取引<br>・<br>、<br>・<br>か<br>、<br>の<br>取引<br>・<br>、<br>、<br>、<br>、<br>、<br>、<br>、<br>、<br>、<br>、<br>、<br>、<br>、                                                                                                    |                                                                                                    | ドメインメール受信制限を設定している場合は、「@hokuyo-sec.co.jp」                                                                                     |
| ・ GズI に カリ の ら 合 さ ま が 豆 球 こ イ L く い ら E メー ル ア ト レ ス は 豆 球 ご さ ま ぜ ん。<br><b>3 北洋 証券</b><br>* ***********************************                                                                                                    | ・PCの迷惑メール対策で                                                                                                    |                                                                                                    |
| <ul> <li>・ 2020/08/12</li> <li>・ 2020/08/12</li> <li>・</li></ul>                                                                                                    | ・PCの迷惑メール対策で<br>のメールを受信できる。                                                                                                    | よつ設正変更をお願いします。                                                                                                    |
| <ul> <li>▲ ②取引 ●資産状況 含入出金 ②口座情報</li> <li>2020/08/12</li> <li>ご方葉様情報 Eメールのアドレス登録 - 入カ-</li> <li>→ □→ □→ □→ □→ □→ □→ □→ □→ □→ □→ □→ □→ □→</li></ul>                                                                                                    | <ul> <li>・PCの迷惑メール対策でのメールを受信できる。</li> <li>・既に別のお客さまが登録</li> </ul>                                                                                                    | よう設定変更をお願いします。<br>録されているEメールアドレスは登録できません。                                                                                     |
| ルボ洋 太郎 様<br>シロンシングの8/12<br>お客様精報 Eメール通知サービス<br>Eメールアドレス登録 - 入力-<br>ールアドレスを入力し、「確認画面へ」ボタンを押してください。<br>メールアドレス1<br>メールアドレス1<br>メールアドレス1<br>メールアドレス1<br>ス<br>の登録するメールア<br>ドレスを入力してく<br>ださい。<br>ついの1 カボ約 かりま                                                                                                    | <ul> <li>・PCの迷惑メール対策でのメールを受信できる。</li> <li>・既に別のお客さまが登録</li> <li>・批注証券</li> </ul>                                                                                                    | よつ設定変更をお願いします。<br>録されているEメールアドレスは登録できません。<br>                                                                                 |
| は客様随能 EX-ルクロシービス             EX-ルアドレス登録・入力・             ールアドレス登録・入力・             ールアドレス登録・入力・             ールアドレスを入力し、「確認画面へ」ボタンを押してください。 <td><ul> <li>・ PCの迷惑メール対策でのメールを受信できる。</li> <li>・ 既に別のお客さまが登録</li> <li>・ 既に別のお客さまが登録</li> </ul></td> <td>よう設定変更をお願いします。<br/>録されているEメールアドレスは登録できません。<br/>北洋証券オンラインサービス<br/>● 0000000</td>                                                                                                    | <ul> <li>・ PCの迷惑メール対策でのメールを受信できる。</li> <li>・ 既に別のお客さまが登録</li> <li>・ 既に別のお客さまが登録</li> </ul>                                                                                                    | よう設定変更をお願いします。<br>録されているEメールアドレスは登録できません。<br>北洋証券オンラインサービス<br>● 0000000                                                       |
| -ルアドレスを入力し、「確認画面へ」ボタンを押してください。<br>-ルアドレス1<br>メールアドレス1<br>メールアドレス1<br>- ルアドレス1<br>- ルアドレス1<br>- ルアドレス1<br>- ルアドレス1<br>- ルアドレス1                                                                                                    | <ul> <li>・ PCの迷惑メール対策でのメールを受信できる。</li> <li>・ 既に別のお客さまが登録</li> <li>* 既に別のお客さまが登録</li> <li>* 単</li> </ul>                                                                                                    | よう設定変更をお願いします。<br>録されているEメールアドレスは登録できません。<br>北洋証券オンラインサービス<br>資産状況                                                            |
|                                                                                                    | <ul> <li>・ PCの迷惑メール対策でのメールを受信できる。</li> <li>・ 既に別のお客さまが登録</li> <li>・ 既に別のお客さまが登録</li> <li>・ 批洋証券</li> <li>・ 「「」</li> <li>・ 単取引</li> <li>・ 「」</li> <li>・ 単取引</li> <li>・ 「」</li> <li>・ 「」</li> <li>・ 「」</li> <li>・ 「」</li> <li>・ 「」</li> <li>・ 「」</li> <li>・ 「」</li> <li>・ 「」</li> <li>・ 「」</li> <li>・ 「」</li> <li>・ 「」</li> <li>・ 「」</li> <li>・ 「」</li> <li>・ 「」</li> <li>・ 「」</li> <li>・ 「」</li> <li>・ 「」</li> <li>・ ・ ・ ・ ・ ・ ・ ・ ・ ・ ・ ・ ・ ・ ・ ・ ・ ・ ・</li></ul>                                                                                                    | よう設定変更をお願いします。<br>録されているEメールアドレスは登録できません。<br>北洋証券オンラインサービス                                                                    |
|                                                                                                    | <ul> <li>・ PCの迷惑メール対策でのメールを受信できる。</li> <li>・ 既に別のお客さまが登録</li> <li>・ 既に別のお客さまが登録</li> <li>・ 北洋証券</li> <li>▲ 2 取引</li> <li>● 2 取引</li> <li>● 2 取引</li> <l< td=""><td>よう設定変更をお願いします。<br/>録されているEメールアドレスは登録できません。<br/>北洋証券オンラインサービス ・ ロップアット<br/>。資産状況 き入出金 ・ ロップアット<br/>2020/08/12<br/>1・2・3・4 ・<br/>ださい。</td></l<></ul> | よう設定変更をお願いします。<br>録されているEメールアドレスは登録できません。<br>北洋証券オンラインサービス ・ ロップアット<br>。資産状況 き入出金 ・ ロップアット<br>2020/08/12<br>1・2・3・4 ・<br>ださい。 |

| メールアドレス1                                                             | test@net.ne.jp                                                                                                    |                          |                       |
|----------------------------------------------------------------------|----------------------------------------------------------------------------------------------------|--------------------------|-----------------------|
| 上記の内容でよろしければ、「取引                                                     | パスワード」を入力し「仮登録」ボタンを押してくだ                                                                                                    | <u>ださい。</u>              | 登録内容を確認し、             |
| HyBLAS                                                               | 77-8 雨引/27-8                                                                                                    |                          | しければ 「取引パス            |
| -1010                                                                | □ パスワードを表示する                                                                                                    |                          | - F」を人刀のつえ、           |
|                                                                      |                                                                                                    |                          |                       |
|                                                                      |                                                                                                    |                          | 登録」ホタンをクリ<br>してください。  |
|                                                                      | く 入力画面へ戻る                                                                                                    | 仮登録 >                    | 登録」 ホタンをクリ<br>してください。 |
|                                                                      | く 入力画面へ戻る                                                                                                    | 仮登録                      | 登録」ホタンをクリ<br>してください。  |
|                                                                      | 《 入力画面へ戻る                                                                                                    | 仮登録                      | 登録」 ホタンをクリ<br>してください。 |
|                                                                      | 《 入力画面へ戻る                                                                                                    | 仮登録 >                    | 登録」 ホタンをクリ<br>してください。 |
|                                                                      | < 入力画面へ戻る                                                                                                    | 仮登録 →                    | 登録」ホタンをクリ<br>してください。  |
|                                                                      | < 入力画面へ戻る                                                                                                    | 仮登録                      | 登録」ホタンをクリ<br>してください。  |
| よ客様情報 Eメール通知サービ                                                      | < 入力画面へ戻る                                                                                                    | 仮登録 →                    | 登録」ホタンをクリ<br>してください。  |
| お客様情報 Eメール通知サービ<br>Eメールアドレス登                                         | × 入力画面へ戻る                                                                                                    | 仮登録 →                    | 登録」ホタンをクリ<br>してください。  |
| お客様情報 Eメール通知サービ<br>Eメールアドレス登                                         | 、 入力画面へ戻る                                                                                                    | 仮登録 ><br>1 ▶ 2 ▶ 3 ▶ 4 @ | 登録」ホタンをクリ<br>してください。  |
| お客様情報 Eメール通知サービ<br>Eメールアドレス登<br>F記の内容でメールアドレス登録み<br>ご登録いただいたメールアドレスは | スカ画面へ戻る     ス     ス     ス     ス     ス     ス     ほ     G     マ     G     マ     G     T     S     G     T     S     G     T     S     G     T     S     G     T     S     G     T     S     G     T     S     G     T     S     S     C     T     S     S     C     T     S     S | 仮登録                      | 登録」ホタンをクリ<br>してください。  |
| お客様情報 Eメール通知サービ<br>Eメールアドレス登<br>F記の内容でメールアドレス登録<br>ご登録いただいたメールアドレスに  | く 入力画面へ戻る<br>ス<br>森 -受付-<br>を受け付けました。<br>こ「認証キー」をお送りいたしましたので、Eメールア                                                                                                    | 仮登録                      | 登録」ホタンをクリしてください。      |

## **4** Eメールアドレス本登録

**仮登録したEメールアドレスへ送信された「認証キー」を入力**し、Eメールアドレスの本登録を 行います。

仮登録したEメールアドレスへの送信メールのイメージはP.54でご確認ください。

| お客様情報 Eメール通知サービス<br>Eメールアドレス登録                                                           | 朝照会                                                             |                          | 0   |                                                                                                    |
|------------------------------------------------------------------------------------------|-----------------------------------------------------------------|--------------------------|-----|----------------------------------------------------------------------------------------------------|
| <mark>メール通知サービス登録</mark><br>メールアドレス1 <mark>代表</mark>                                     | 状況                                                              |                          |     | 仮登録したメールアドレ                                                                                                    |
| メールアドレス1 仮登録                                                                             | test@net.ne.jp                                                  |                          | 本登録 | くの隣にないとれる 14<br>登録」ボタンをクリック<br>してください。                                                                                                    |
| お客様情報 Eメール通知サービス<br>Eメールアドレス記記<br>下記のメールアドレスにご連絡させ<br>メールアドレス1<br>認証キー<br>お客様情報 Eメール通知サー | E -入力-<br>Cいただいた「認証キー」を入力し、「本<br>test@net.ne.jp<br>ご証キー<br>く 戻る | 登録」ボタンを押してください。<br>本登録 > |     | 「仮登録」の完了と同時<br>にご登録いただいたE<br>メールアドレス宛に、<br>「【北洋証券オンライン<br>サービス】メールアドレ<br>ス本登録のお願い」を送<br>信します。<br>「Eメールアドレス認証<br>入力」画面で、メール(<br>記載された「認証キー<br>(数字4桁)」を入力後<br>「本登録」ボタンをク<br>リックしてください。 |
| Eメールアドレス調                                                                                | S証 -受付-                                                         |                          |     |                                                                                                    |
|                                                                                          | test@net.ne.jp<br>Eメールアドレス登録照会                                  | ~ >                      |     | 「Eメールアドレス登録!<br>会へ」ボタンをクリック                                                                                                    |

口座情報

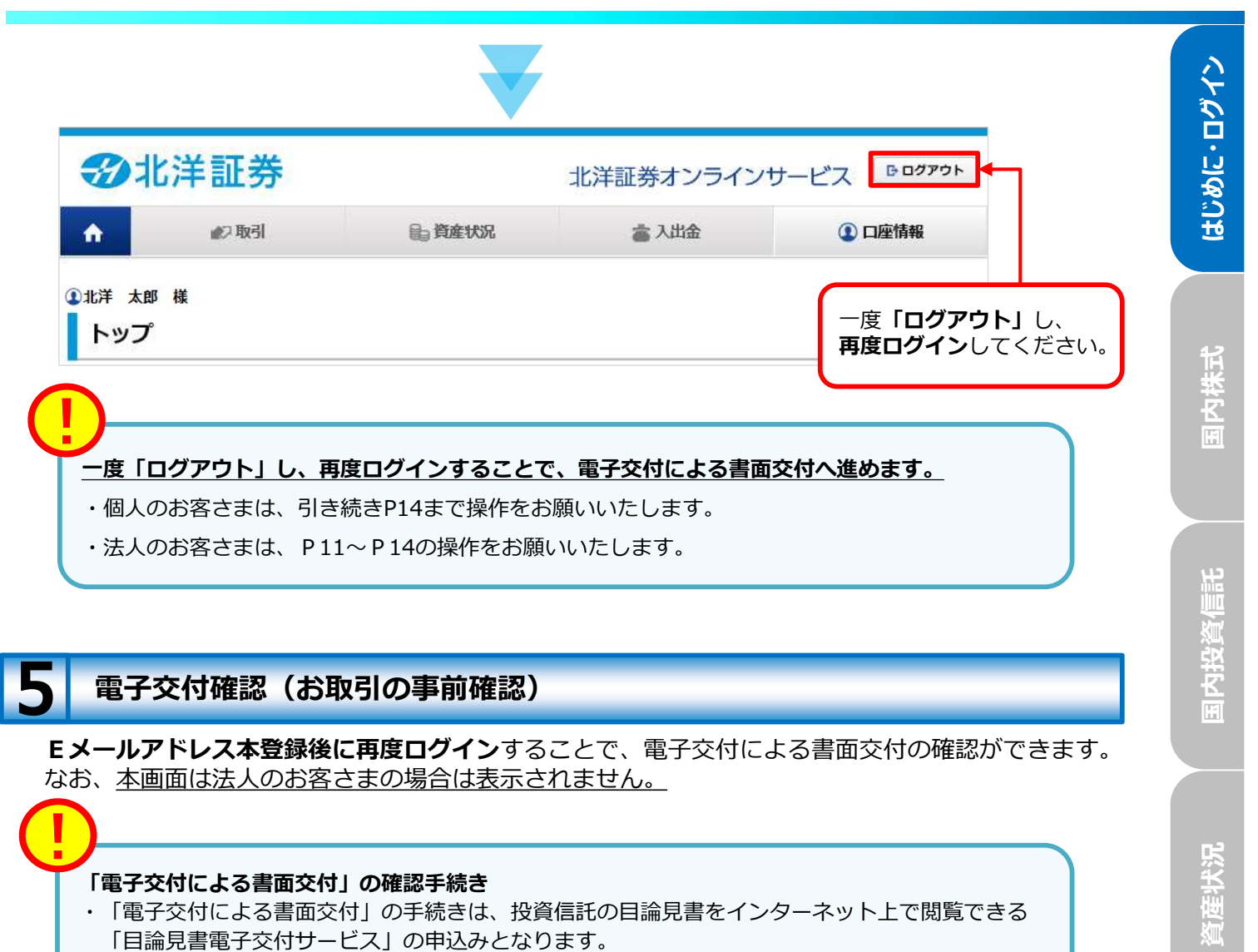

・「目論見書電子交付サービス」は、投資信託のお取引にあたって必須のお手続きとなります。

| 北洋証券           | 北洋証券オンライン                        | ノサービス ほログアウト |                                           |                       |
|----------------|----------------------------------|--------------|-------------------------------------------|-----------------------|
| ▶北洋 太郎 様       |                                  | YYYY/MM/DD   |                                           |                       |
| 重要なお知らせ        |                                  | Ø            |                                           |                       |
| 電子交付による書面交付の確認 | L                                |              |                                           | 7                     |
| 電子交付の手続き       |                                  | 同意確認         |                                           | 続                     |
|                | 次へ >                             |              | き」画面が表示されま                                | ंड.                   |
|                | $\mathbf{\overline{\mathbf{V}}}$ |              |                                           |                       |
| 3北洋証券          | 北洋証                              | E券オンラインサービス  |                                           |                       |
| ▶北洋太郎 様        |                                  | YYYY/MM/DD   |                                           |                       |
| 電子交付手続き        |                                  | 0            |                                           |                       |
|                | GetHTML Area                     |              |                                           |                       |
|                | 同意する                             |              | 内容をこ確認迫き、 II<br>する」ボタンをクリッ・<br>ると元の画面に戻りま | <b>可意</b><br>クす<br>す。 |
|                |                                  |              |                                           |                       |
|                |                                  | 10           |                                           |                       |

| オンラインサービス 🕒 ログアウト |                                            |
|-------------------|--------------------------------------------|
| YYYY/MM/DD        |                                            |
| 0                 |                                            |
|                   |                                            |
| 同意確認              |                                            |
| >                 | ーーー トップ画面に戻り、お取引                           |
|                   | トック画面に戻り、 <b>の取</b><br>を開始できます。            |
|                   |                                            |
|                   | オンラインサービス<br>P ログアウト<br>VYYY/MM/DD<br>同意確認 |

|                                                         | ● 資産状況                  | 旨 資産状況    |                        | ① 口座情報    |  |
|---------------------------------------------------------|-------------------------|-----------|------------------------|-----------|--|
| <sup>北洋 太郎 様</sup><br>トップ                               |                         |           |                        | 2020      |  |
| 利用いただき、ありがとうごさ<br>回ログイン日時は2020/09/10<br>6 <b>預り資産状況</b> | ビいます。<br>5 10:54:38でした。 |           | お預り着                   | 機産状況を閉じる  |  |
|                                                         | [2020/11/09墓準]          | ı         |                        |           |  |
| 保有資産評価合計                                                | 50,150,514円             | 買付可能額     | 49,                    | .317,117P |  |
| 評価損益合計                                                  | +44,473円                | 出金可能額     | 49,                    | .317,117P |  |
|                                                         | お預り資産を確認 >              |           | 各種余力情                  | 報を確認      |  |
| 画面上部の「出金可能額」は<br>よく使われるメニュー                             | インターネットから出金指示可能な金額<br>- | を表示しています。 | [10000]                |           |  |
| 取引報告書等電子交付サービ                                           | ス 凸                     | 0         | 金銭残高                   |           |  |
|                                                         |                         |           | The All All and an All |           |  |

口座情報